## Anleitung zur Anmeldung – ZOOM

Grundsätzlich kannst du dich entscheiden, ob du am Smartphone oder am PC teilnehmen möchtest.

Variante 1. Teilnahme am Smartphone oder Tablet:

Lade dir die Zoom-App herunter

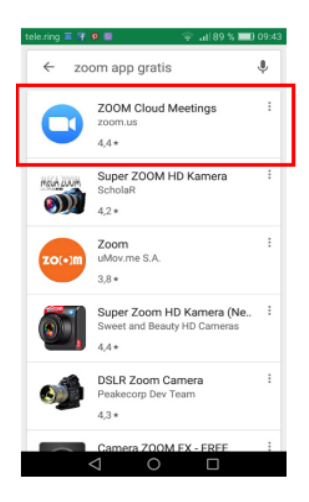

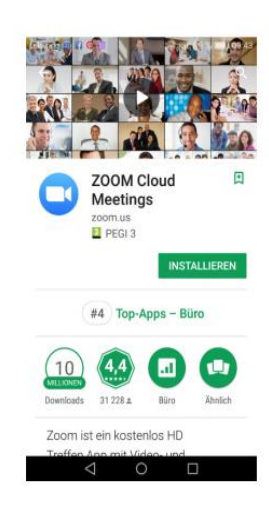

... und ein Zugangskonto zu erstellen. Folge dabei einfach den Anweisungen auf dem Bildschirm.

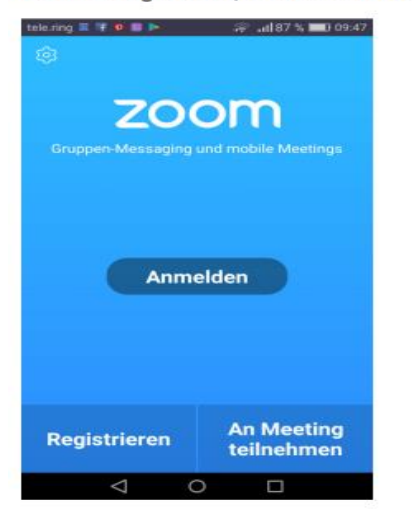

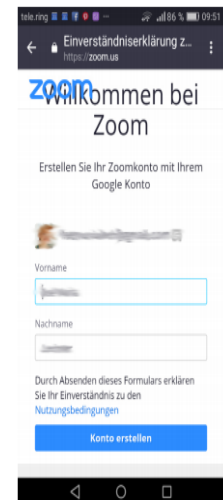

Du wirst aufgefordert, dich bei Zoom anzumelden...

## Danach klickst du auf den Link, den du in meiner E-Mail erhalten hast (hier rot umrandet

| E-Mail schreiben 🔞 Mx IMI                                                                                                    | 🗋 • Ulechen Span Antworten • Web                                                                                                    | rfeten + Verscheben + Hahr Speicharpietz                                                                                                    | 5  |
|----------------------------------------------------------------------------------------------------|----------------------------------------------------------------------------------------------------|----------------------------------------------------------------------------------------------------|----|
| E-Hal schreiben 🔒 ricc ans<br>Suchs Q.<br>Peurinas<br>Peurinas<br>Gellandt<br>Genandt<br>Genand | Coston Scen Actuation Methods Coston Coston Costo | Internet     Next Specificarpint2       Kola Betreff     Var: Important ©       Internet     Next Specificarpint2       Halls,     Internet 2:see NextGrg       Technic 2:see NextGrg     Next, C50 a Perceing       Determining 2:set Initiation (C)     Next, C50 a Perceing       Cell main (C)     Next, C50 a Perceing       Determining 2:set Initiation (C)     Next, C50 a Perceing       Versing 2:set Initiation (C)     Next, C50 a Perceing       Versing 2:set Initiation (C)     Next, C50 a Perceing       Versing 2:set Initiation (C)     Next, C50 a Perceing       Versing 2:set Initiation (C)     Next, C50 a Perceing       Versing 2:set Initiation (C)     Next, C50 a Perceing       Versing 2:set Initiation (C)     Next, C50 a Perceing       Versing 2:set Initiation (C)     Next, C50 a Perceing       Versing 2:set Initiation (C)     Next, C50 a Perceing       Versing 2:set Initiation (C)     Next, C50 a Perceing       Versing 3:set Initiation (C)     Next, C50 a Perceing       Versing 3:set Initiation (C)     Next, C50 a Perceing       Versing 3:set Initiation (C)     Next, C50 a Perceing       Versing 3:set Initiation (C)     Next, C50 a | 10 |
|                                                                                                    |                                                                                                    |                                                                                                    |    |

Nun erscheint folgende Information:

| tele.ring 🖶 🖩 🔋 👂 🔲 … 🛛 🖙 🔐 87 % 🌉 09:47                                          |
|-----------------------------------------------------------------------------------|
| Zoom Meeting Verlassen                                                            |
| O Warten auf den Host um diese Meeting zu starten                                 |
| Meeting-ID:                                                                       |
| Datum: Do., 26. Juli                                                              |
| Uhrzeit: 09:40                                                                    |
| Falls Sie der Host sind, melden Sie sich<br>bitte an, um diese Meeting zu starten |
| Anmelden                                                                          |
|                                                                                   |
|                                                                                   |

Bestätige die Audio-Funktion:

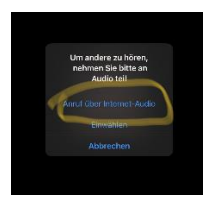

Bist Du dem Meeting beigetreten, sind für Dich zwei Funktionen wichtig. Diese findest Du unten links in der Ecke:

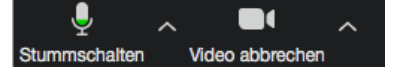

## Variante 2: Nutzung am Computer

Wenn du erstmals an einem Zoom-Meeting teilnimmst, hast du zwei Möglichkeiten: Mit oder ohne Herunter-

laden der Ausführungsdatei. Für einen reibungslosen Ablauf empfehle ich dir, die Ausführungsdatei auszuführen!

Variante A: Ohne Herunterladen der Datei (Beachte, dass in dieser Variante manche Funktionen, sowie die Qualität von Bild & Ton evtl. Störungen aufweisen können)

| ← → O ▲ ▲ Populational/01/05/00 |                                                                                                    |                                                                                                    |                  | 0 ± ± 1 | . e     |
|---------------------------------|----------------------------------------------------------------------------------------------------|----------------------------------------------------------------------------------------------------|------------------|---------|---------|
| zoom                            |                                                                                                    |                                                                                                    | Toppet Dealect + |         |         |
|                                 | In wenigen Sekunden sollte autom<br>Richtette in die Sekunden sollte autom<br>Isteren einder sollte wenter in die Sekunden sollte<br>Isteren einder sollte sollte in die Sekunden sollte | atisch ein Downfoad starten.<br>atteinien:<br>mak henen, ward for de inter<br>ward henen ward inter<br>ward henen ward inter<br>ward henen ward inter<br>ward henen ward inter<br>ward henen ward inter<br>ward henen ward inter<br>ward henen ward inter<br>ward henen ward henen ward henen ward henen ward henen ward henen ward henen ward henen ward henen ward henen ward henen ward henen ward hen<br>ward henen ward henen ward henen ward henen ward henen ward henen ward henen ward henen ward henen ward henen ward henen ward henen ward henen ward henen ward henen ward henen ward henen ward hen ward henen ward hen ward henen ward henen ward henen ward henen war | Klicke auf       | "hier"  | ]       |
|                                 | vetatest<br>Vor: tercher poetue                                                                                                    | Austainen Speichen 🗠 i                                                                                                    | Albershen ×      |         | () Hars |

Stimme im Folgenden Schritt den Nutzungsbestimmungen und den Datenschutzrichtlinien zu, wenn dies für dich in Ordnung ist

Stimme im Folgenden Schritt den Nutzungsbestimmungen und den Datenschutzrichtlinien zu, wenn dies für dich in Ordnung ist

| ← → Ô ŵ 8 №9453000044545997002000 |                                                                                                    |                                                                                                    |                                                                                                    | * * * * * * |
|-----------------------------------|----------------------------------------------------------------------------------------------------|----------------------------------------------------------------------------------------------------|----------------------------------------------------------------------------------------------------|-------------|
|                                   |                                                                                                    |                                                                                                    | ind station subtaction 1 and females additionality a submoti                                                                                                    |             |
| zoom                              | LÖTERNERN + ANOLYANI-MEDIELTALTING AN H                                                                                                    | ENTREPARTOR ENTREPARTING BETATION O                                                                                                    | IN METTING HEAANETACTIN - ANALISTIN INCIDENCE INCIDENCE IN ANALISTING AND ANALISTING AND ANALISTING |             |
|                                   | Zur Teiln                                                                                                    | ahme am Meeting Ihren Namen e                                                                                                    | ingeben                                                                                                    |             |
|                                   |                                                                                                    | fir Name Bekreter                                                                                                    |                                                                                                    |             |
|                                   |                                                                                                    |                                                                                                    |                                                                                                    |             |
|                                   |                                                                                                    |                                                                                                    |                                                                                                    |             |
|                                   | Ma Devertion<br>Deverting Unexperiment<br>Sector Low Source Care<br>Sector International<br>Trave Sector Care Sector<br>Texture Sector Care Sector<br>Native Sector Sector | Varientik Support<br>1.880.206360 Jane rener<br>Versitä sematikeen Kris<br>Jana ara brias<br>Biot paris arbitekt sin Support Support<br>Redena of David<br>Support Support |                                                                                                    |             |
|                                   | Baran Antoni Age<br>Regenerer<br>Resen<br>Methodog för förer<br>Frank                                                                                                    | Sara                                                                                                    |                                                                                                    |             |
|                                   |                                                                                                    |                                                                                                    |                                                                                                    |             |
|                                   | Wie möchten Sie mit Zoom, etidlich42chod220<br>serlahven?<br>Varc laancherzoon.us                                                                                          | onexe 195.2 KE)<br>Ausführen                                                                                                    | Speichem Abbrechen X                                                                                                    |             |

Gebe nun deinen Namen ein

Viel Spaß beim gemeinsamen trainieren @home.

Jetzt musst du einen kleinen Moment warten, bis der Host (dein/e Seminarleiter/in) das Meeting beginnt bzw. dich in den Raum einlässt

Danach kannst du wählen, ob du deinen Computer-Audio benutzen oder dich per Telefon einwählen möchtest. Hierzu findest du eine Telefon-Nummer aus USA, du kannst in einem Fenster jedoch eine Festnetz-Nummer aus Berlin wählen

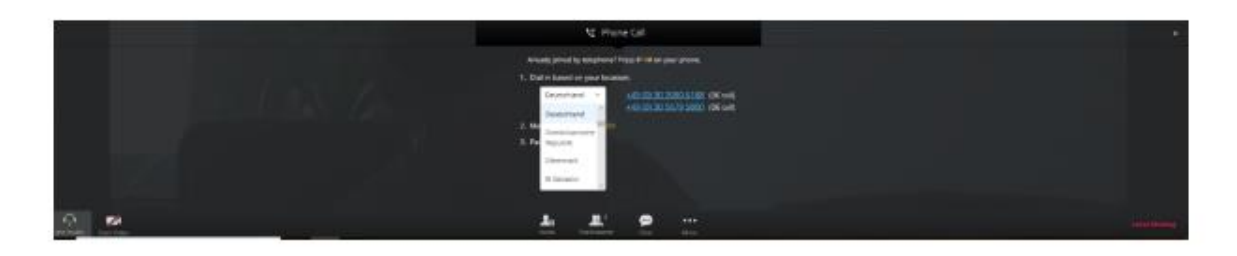

Variante B: Herunterladen der Ausführungsdatei (das empfehle ich dir)

Achtung: Diese Funktion kann in großen Firmen geblockt sein! Informiere dich ggf. bitte vorab in deiner IT-Abteilung!

| ( → C* ( ) |                                                                                                    |                                                                                    | ··· 🖯 🕁                        | 1 M CD 🖲 =       |
|------------|----------------------------------------------------------------------------------------------------|------------------------------------------------------------------------------------|--------------------------------|------------------|
| zoom       |                                                                                                    | 2. Nachdem Sie die Datei gespeichert haber<br>Klicken Sie dann auf <b>Zoom exe</b> | , klicken Sie oben auf das Syr | <sup>~</sup> " ↑ |
|            | 1. Wenn Sie dazu aufgefordert werden, wählen Si<br>Control Zoon (Section Zoon (Section 2006))<br>Control Control C | e Datei speichern.                                                                 |                                |                  |
|            | Geyrgen 6014 Jamer vans Germanisation, nu als Baren om<br>Disensival 8robotore Bastemungen                                                                                                    |                                                                                    |                                | P Hite           |

Zum Herunterladen klicke auf "Datei speichern"

Folge den Anweisungen. Klicke auf "Zoom.exe"

Gebe deinen Namen ein. Wähle mit dem Häkchen, ob du deinen Namen für zukünftige Meetings speichern möchtest

| Zoom          | ×                                        |
|---------------|------------------------------------------|
| Bitte geben S | Sie Ihren Namen ein.                     |
| Ihr Name:     | Name                                     |
|               | Meinen Namen für zukünftige Meetings spe |
|               | Mein Video ausschalten                   |
|               | Teilnehmen                               |

Stimme im Folgenden Schritt den Nutzungsbestimmungen und den Datenschutzrichtlinien zu, wenn dies für dich in Ordnung ist

Warte einen kurzen Moment, bis der Host (dein/e Seminarleiter/in) das Meeting eröffnet bzw. dich in den Raum einlässt

Stimme im Folgenden Schritt den Nutzungsbestimmungen und den Datenschutzrichtlinien zu, wenn dies für dich in Ordnung ist

Warte einen kurzen Moment, bis der Host (dein/e Seminarleiter/in) das Meeting eröffnet bzw. dich in den Raum einlässt

## Klicke den grünen Button, um per Computer dem Audio beizutreten

| C Per Telefo | on bertreten     | Compi           | iter-Audio                                             |
|--------------|------------------|-----------------|--------------------------------------------------------|
|              | Per Computer dem | Audio beitreten | Um andere zu hören,<br>klicken Sie auf die Schaltfläch |
|              | Computer-Au      | udio testen     | Addiodoettagung                                        |
|              |                  |                 |                                                        |